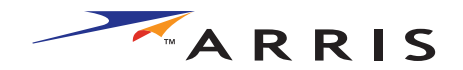

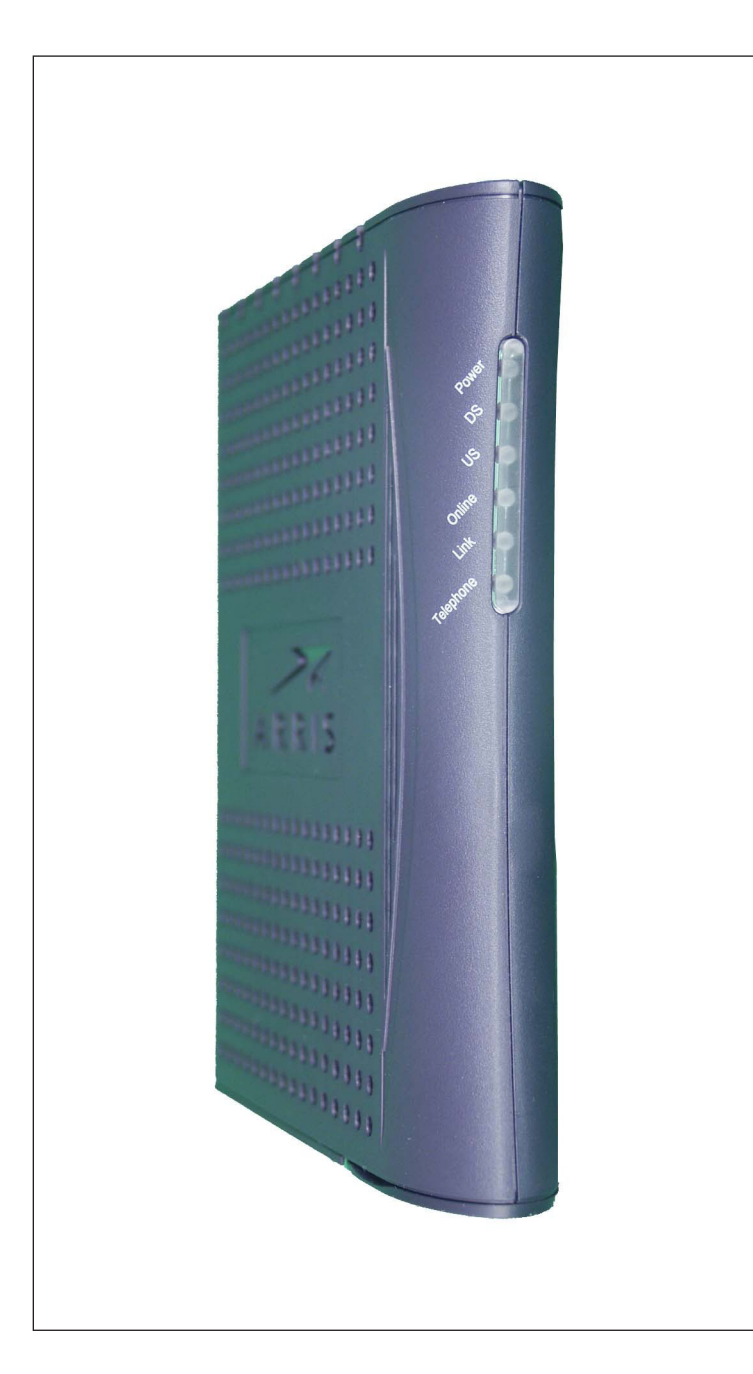

# Touchstone<sup>™</sup> TM501 Telephony Modem User's Guide

Get ready to experience the Internet's express lane! Whether you're checking out streaming media, downloading new software, checking your email, or talking with friends on the phone, the Touchstone TM501 Telephony Modem brings it all to you faster and more reliably. All while providing toll quality Voice over IP telephone service.

The Touchstone Telephony Modem provides an Ethernet connection for use with either a single computer or home/office Local Area Network (LAN). You can connect two separate computers at the same time using both of these connections. In addition, the Touchstone Telephony Modem provides for one line of telephone service.

Installation is simple and your cable company will provide assistance to you for any special requirements. The links below provide more detailed instructions.

#### Safety Requirements

**Getting Started** 

Installing and Connecting Your Telephony Modem

Configuring Your Ethernet Connection

Using the Telephony Modem

Troubleshooting

<u>Glossary</u>

#### **Export Regulations**

This product may not be exported outside the U.S. and Canada without U.S. Department of Commerce, Bureau of Export Administration authorization. Any export or re-export by the purchaser, directly or indirectly, in contravention of U.S. Export Administration Regulation is prohibited.

Copyright © 2005 ARRIS International, Inc. Patents pending. All rights reserved.

The information in this document is subject to change without notice. The statements, configurations, technical data, and recommendations in this document are believed to be accurate and reliable, but are presented without express or implied warranty. Users must take full responsibility for their applications of any products specified in this document. The information in this document is proprietary to ARRIS.

ARRIS, Touchstone, and the ARRIS logo are trademarks of ARRIS International, Inc. All other trademarks and registered trademarks are the property of their respective holders.

Release 5 Standard 1.0 October 2005

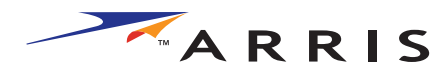

| Safety      | Getting<br>Started | Installation | Ethernet<br>Configuration | Usage         | Troubleshooting          | Glossary            |         |
|-------------|--------------------|--------------|---------------------------|---------------|--------------------------|---------------------|---------|
| Safety Regu | irement            | S            | • In                      | areas of high | n surge events or poor g | grounding situation | ons and |

ARRIS Telephony Modems comply with the applicable requirements for performance, construction, labeling, and information when used as outlined below:

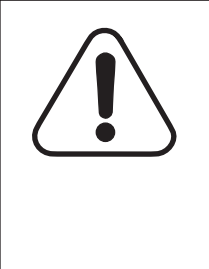

# CAUTION

Connecting the Telephony Modem to the home's existing telephone wiring should only be performed by a professional installer. Physical connections to the previous telephone provider must be removed and the wiring must be checked; there must not be any voltages. Cancellation of telephone service is not adequate. Failure to do so may result in loss of service and/or permanent damage to the Telephony Modem.

- The Telephony Modem is designed to be connected directly to a telephone.
- Connecting the Telephony Modem to the home's existing telephone wiring should only be performed by a professional installer.
- Do not use product near water (i.e. wet basement, bathtub, sink or near a swimming pool, etc.), to avoid risk of electrocution.
- Avoid using and/or connecting the equipment during an electrical storm, to avoid risk of electrocution.
- Use only power supply and power cord included with the equipment.
- Equipment should be installed near the power outlet and should be easily accessible. The coax drop cable's shield must be grounded at the building/residence either close to the point of entrance or at the point of attachment. It should be grounded as close as practical to the building/residence AC ground to minimize grounding connector length and thereby limit the potential voltage differences between the cable TV coax cable and other grounding systems. Refer to the individual country's National Electric Code for further details.

- In areas of high surge events or poor grounding situations and areas prone to lightning strikes, additional surge protection may be required (i.e. PF11VNT3 from American Power Conversion) on the AC, RF, Ethernet and Phone lines.
- When the Telephony Modem is connected to a local computer through an Ethernet cable, the computer must be properly grounded to the building/residence AC ground network. All plug-in cards within the computer must be properly installed and grounded to the computer frame per the manufacturer's specifications.

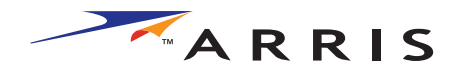

|        | Getting |              |               |       |                 |          |
|--------|---------|--------------|---------------|-------|-----------------|----------|
| Safety | Started | Installation | Configuration | Usage | Troubleshooting | Glossary |

# **European Compliance**

This product complies with the provisions of the Electromagnetic Compatibility (EMC) Directive (89/336/EEC), the Amending Directive (92/ 31/EEC), the Low Voltage Directive (73/23/EEC), and the CE Marking Directive (93/68/EEC). As such, this product bears the CE marking in accordance with the above applicable Directive(s).

A copy of the Declaration of Conformity may be obtained from: ARRIS International, Inc., 3871 Lakefield Drive, Suite 300, Suwanee, GA 30024.

As indicated by the symbol below, disposal of this product or battery is governed by Directive 2002/96/EC of the European Parliament and of the Council on waste electrical and electronic equipment (WEEE). WEEE could potentially prove harmful to the environment; as such, upon disposal of the Telephony Modem the Directive requires that this product must not be disposed as unsorted municipal waste, but rather collected separately and disposed of in accordance with local WEEE ordinances.

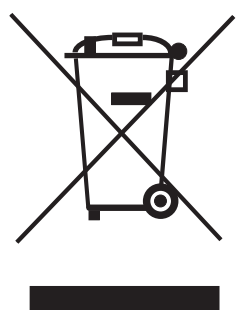

## **End User License Agreement and Limited Warranty**

ARRIS Touchstone<sup>™</sup> Telephony, ARRIS Touchstone<sup>™</sup> Cable Modem and Cornerstone<sup>®</sup> Telephony Voice Port, all are ARRIS International, Inc. (ARRIS) products classified as Customer Premise Equipment (CPE). **GRANT OF LICENSE**. By breaking the seal on this product bag, installing, copying, or otherwise using the software, you are agreeing to the terms and conditions of this Agreement in which ARRIS grants you a personal, nonexclusive license to use the supplied software, including software internal to the unit, and related materials, including documentation, which together constitute the "Software".

- **1 Use the Software**. You may use the Software only in connection with operation of the product for personal use subject to the limitations contained in this Agreement.
- 2 **Transfer the Software**. You may not transfer this license except if you permanently transfer all of your rights as part of a permanent sale or transfer of the hardware and Software, provided that you retain no copies, you transfer all of the Software, and the recipient agrees to all of the terms of this Agreement.
- **3 Terminate this license**. You may terminate this license by returning the product and all separately provided Software and all copies of the Software. LICENSOR may terminate this license if you fail to comply with all of the licensing terms. In such event, you must destroy all copies of the Software, all copies of the Software and all of its component parts.

**REFUND**. If you do not agree to the terms of this End User License Agreement, do not install, use or copy the product. You should promptly contact the point of purchase or service provider for instructions on return of the unused product(s) for a refund.

**TITLE**. The Software is licensed, not sold. You acknowledge that AR-RIS retains all right, title and interest to the Software. Software provided by third parties may be subject to separate end user license agreements from the manufacturers of such software.

#### LIMITATIONS ON USE.

**1** You may not reverse engineer, decompile, or disassemble the Software.

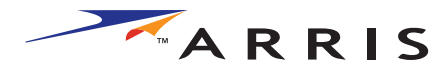

|        | Getting |              | Ethernet      |       |                 |          |
|--------|---------|--------------|---------------|-------|-----------------|----------|
| Safety | Started | Installation | Configuration | Usage | Troubleshooting | Glossary |

- 2 You many not make copies of the Software, including the printed materials accompanying the Software for any purpose other than backup. You may make only one copy of the Software for backup purposes.
- **3** You may not rent, lease or lend the Software.
- **4** Except as explicitly described in the documentation, you may not modify the Software or create derivative works of the Software.
- **5** You may not sell or distribute the copies of the Software or publish the Software.
- **6** You may not remove or erase any copyright notice or legend from the Software.
- **7** You may not separate the Software into component parts.

#### IF YOU PURCHASED THIS PRODUCT FROM A CABLE OR OTHER SERVICE PROVIDER, YOU DO NOT RECEIVE ANY WARRANTY DIRECTLY FROM ARRIS. <u>YOUR EXCLUSIVE WARRANTY, IF YOU</u> <u>RECEIVE ANY WARRANTY AT ALL, COMES FROM YOUR CABLE</u> OR OTHER SERVICE PROVIDER AND THE REMAINDER OF THIS <u>SECTION DOES NOT APPLY TO YOU</u>.

# If you purchased this product directly from ARRIS or an ARRIS authorized retailer the following warranties apply:

**HARDWARE**: ARRIS warrants the original purchaser ("Customer") that this product will be free from defects in workmanship and materials, under normal use, for one (1) year from the ship date of this product.

**SOFTWARE**: ARRIS warrants to Customer that the Software and any ARRIS branded software will perform in substantial conformance to its specifications for a period of ninety (90) days from the date of invoice for the product in question. ARRIS warrants the media containing the Software against failure during the warranty period. ARRIS makes no warranty or representation that the operation of the Software will be uninterrupted or error free, or that all defects in the Software will be corrected.

#### **EXCLUSIONS**

This warranty excludes (1) physical damage to the surface of the product, including cracks or scratches on the casing; (2) damage caused by misuse, neglect, improper installation or testing, unauthorized attempts to open, repair or modify the product, or any other cause beyond the range of the intended use; (3) damage caused by accident , fire, power changes, other hazards, or acts of God; or (4) use of the product with any non-ARRIS approved device or service if such device or service causes the problem.

Any non-ARRIS provided or non-ARRIS approved third party products, including software, are not covered by this ARRIS warranty and ARRIS makes no representations or warranties on behalf of such third party software or product. Any warranty on such products is from the supplier and licensor of the product.

#### **EXCLUSIVE REMEDIES**

Should a covered problem occur during the warranty period and you notify ARRIS, your sole exclusive remedy shall be, at ARRIS' sole option and expense, to repair or replace the affected Product or Software. If ARRIS cannot reasonably repair nor replace, then ARRIS may, in its sole discretion, refund the purchase price paid for the impaired Product. Replacement products or parts may be new, reconditioned or comparable versions of the impaired item. ARRIS warrants any replaced or repaired product, part, or software for a period of ninety (90) days from shipment, or through the end of the original warranty, whichever is longer.

**OBTAINING WARRANTY SERVICE:** Customer may contact the AR-RIS Repair Services center within the applicable warranty period to obtain warranty service authorization number by sending an email to support@arrisi.com. Dated proof of original purchase will be required. Product or parts shipped by Customer to ARRIS must be sent postage paid and packaged appropriately for safe shipment. ARRIS is not responsible for Customer products received without a warranty service authorization and may be rejected. Repaired or replacement products will be shipped to Customer at ARRIS' expense. All products or parts

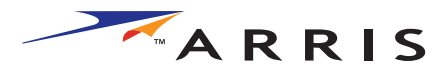

| Safety | Getting<br>Started | Installation | Ethernet<br>Configuration | Usage | Troubleshooting | Glossary |  |
|--------|--------------------|--------------|---------------------------|-------|-----------------|----------|--|
|        |                    |              |                           |       |                 |          |  |

that are replaced become the property of ARRIS. The repair and replacement process for products or parts in locations outside the United States will vary depending on Customer's location and Service Provider.

**WARRANTIES EXCLUSIVE:** THE FOREGOING WARRANTIES AND REMEDIES ARE EXCLUSIVE AND IN LIEU OF ALL OTHER WARRANTIES, TERMS OR CONDITIONS, EXPRESS, IMPLIED OR STATUTORY, INCLUD-ING WARRANTIES OF MERCHANTABLITY, FITNESS FOR A PARTICULAR PURPOSE, ACCURACY, CORRESPONDENCE WITH DESCRIPTION, SAT-ISFACTORY QUALITY AND NON-INFRINGEMENT, ALL OF WHICH ARE EXPRESSIVELY DISCLAIMED BY ARRIS AND ITS SUPPLIERS.

LIMITATION OF LIABILITY: NEITHER ARRIS NOR ITS SUPPLIERS SHALL BE LIABLE FOR INCIDENTIAL, CONSEQUENTIAL, INDIRECT, SPECIAL, OR PUNITIVE DAMAGES OF ANY KIND, LOSS OF INFORMA-TION OR DATE, LOSS OF REVENUE, LOSS OF BUSINESS OR OTHER FI-NANCIAL LOSS ARISING OUT OF OR IN CONNECTION WITH THE SALE OR USE OF THIS PRODUCT, WHETHER BASED IN CONTRACT, TORT (INCLUDING NEGLIGENCE), STRICT PRODUCT LIABILITY OR ANY OTHER THEORY, EVEN IF ARRIS HAS BEEN ADVISED OF THE POSSI-BILITY OF SUCH DAMAGES OR EVEN IF ANY LIMITED REMEDY SPECI-FIED IN THIS LICENSE AGREEMENT IS DEEMED TO HAVE FAILED OF ITS ESSENTIAL PURPOSE. ARRIS' ENTIRE LIABILITY SHALL BE LIM-ITED TO REPLACEMENT, REPAIR, OR REFUND OF THE PURCHASE PRICE PAID, AT ARRIS' OPTION.

DISCLAIMER: Some countries, states, or provinces do not allow the exclusions of limitation of implied warranties or the limitation of incidental or consequential damages so the above limitations or exclusions may be limited in their application to you. When implied warranties may not be excluded in their entirety, they will be limited to the duration of the applicable written warranty. This warranty gives you specific legal rights; you may have other rights that may vary depending on local law. Your statutory rights are not affected.

THE LIMITED WARRANTY, LIMITED REMEDIES, WARRANTY DISCLAIM-ER AND LIMITED LIABILITY ARE FUNDAMENTAL ELEMENTS OF THE BASIS OF THE BARGAIN BETWEEN ARRIS AND CUSTOMER. ARRIS WOULD NOT BE ABLE TO PROVIDE THE PRODUCT WITHOUT SUCH LIMITATIONS.

**GOVERNING LAW:** This Limited Warranty shall be governed by the laws of the State of Georgia, U.S.A. and by the laws of the United States, excluding their conflicts of laws principles. The United Nations Convention on Contracts for the International Sale of Goods is hereby excluded in its entirety from the application to this Limited Warranty.

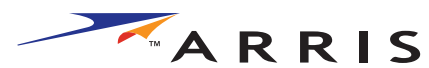

| Safety | Getting<br>Started | Installation | Ethernet<br>Configuration                                                                                                    | Usage                                                                                                    | Troubleshooting                                                                                                    | Glossary                                                       |
|--------|--------------------|--------------|----------------------------------------------------------------------------------------------------|----------------------------------------------------------------------------------------------------|----------------------------------------------------------------------------------------------------|----------------------------------------------------------------|
|        |                    |              | Getting Sta                                                                                                    | arted                                                                                                    |                                                                                                    |                                                                |
|        |                    |              | About Your New<br>The Touchstone TM50<br>with the following fea<br>• Speed: much f<br>• Convenience: s<br>• Flexibility: prov<br>• Compatibility:<br>company) | <b>Telephon</b><br>01 Telephony<br>tures:<br>faster than dia<br>supports Ethe<br>vides telephon<br>supports tie | y Modem<br>Modem is DOCSIS or<br>alup or ISDN service<br>rnet connections<br>ne service as well as hi<br>red data services (if | EuroDOCSIS compliant<br>gh speed data<br>offered by your cable |
|        |                    |              | What's in the Bo<br>Make sure you have th<br>for assistance if anyth<br>• Telephony Mod                                                                       | <b>)x?</b><br>ne following ite<br>ning is missing<br>lem                                                        | ems before proceeding.<br>J.                                                                                                   | Call your cable company                                        |

- Power Cord
- Quick Installation Guide
- Ethernet Cable
- CD-ROM
- Screws for Wall Mounting the Unit
- End User License Agreement

#### What's on the CD?

The CD provides the following items:

- Quick Install Guide
- User's Guide

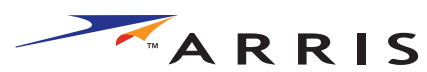

| Safety | Getting<br>Started | Installation | Ethernet<br>Configuration                                                                                                    | Usage                                                                                                    | Troubleshooting                                                                                                    | Glossary                                                                                                    |  |  |  |
|--------|--------------------|--------------|----------------------------------------------------------------------------------------------------|----------------------------------------------------------------------------------------------------|----------------------------------------------------------------------------------------------------|----------------------------------------------------------------------------------------------------|--|--|--|
|        |                    |              | Items You Need<br>If you are installing the<br>ing items on hand be                                                                                                    | e Telephony M<br>fore continuing                                                                                                    | odem yourself, make s                                                                                                    | ure you have the follow-                                                                                                    |  |  |  |
|        |                    |              | • <b>Telephony m</b> the package.                                                                                                    | odem packag                                                                                                    | <b>je</b> : see <u>What's in the B</u>                                                                                                    | ox? for a list of items in                                                                                                    |  |  |  |
|        |                    |              | • <b>Coaxial cable (coax)</b> : as shown in the image to the left, this is a thin cable with a connector on each end. It is the same kind of wire used to connect to your television for cable TV. You can buy coax from any electronics retailer and many discount stores; make sure it has connectors on both ends. There are two types of connectors, slip-on and screw-on; the screw-on connectors are best for use with your Telephony Modem. The coax should be long enough to reach from your Telephony Modem to the nearest cable outlet. |                                                                                                    |                                                                                                    |                                                                                                    |  |  |  |
| С      | oax Cable          |              | <ul> <li>Phone Cable<br/>cable with sta<br/>buy phone cable</li> </ul>                                                                                                    | as shown in t<br>ndard phone c<br>les from any e                                                                                                    | the image to the left, t<br>connectors (RJ11 type)<br>electronics retailer and                                                                                                    | his is a standard phone<br>on both ends. You can<br>many discount stores.                                                                                                    |  |  |  |
|        |                    |              | <ul> <li>Splitter (opti<br/>outlet into two<br/>to the cable o<br/>electronics ret<br/>piece of coax<br/>cable outlet ar</li> <li>Note: A splitte<br/>two outputs. U<br/>your televisior</li> <li>Information<br/>containing info<br/>information ca<br/>tions.</li> </ul>                                                                                                    | onal): provide<br>. You may nee<br>utlet that you<br>ailer and most<br>cable (with con-<br>nd then connect<br>er effectively cu-<br>lsing several so<br>a, telephone, and<br>packet: your co-<br>promation about<br>refully and con- | as an extra cable connect<br>d a splitter if you have<br>want to use. You can<br>t discount stores; you<br>nnectors); use it to con<br>t the Telephony Moden<br>uts the signal in half ar<br>plitters in a line may d<br>nd/or internet connection<br>cable company should fit<br>t your service and how<br>tact your cable company | tion by splitting a single<br>a TV already connected<br>buy a splitter from any<br>may also need a short<br>nnect the splitter to the<br>n and TV to the splitter.<br>Ind sends each half to its<br>eteriorate the quality of<br>on.<br>urnish you with a packet<br>to set it up. Read this<br>ny if you have any ques- |  |  |  |
| Ρ      | hone Cable         |              |                                                                                                    |                                                                                                    |                                                                                                    |                                                                                                    |  |  |  |

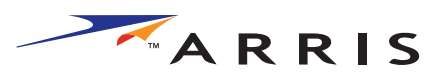

| Safety | Getting<br>Started | Installation | Ethernet<br>Configuration                                                                                                    | Usage                                   | Troubleshooting                                  | Glossary                                            |  |  |  |
|--------|--------------------|--------------|----------------------------------------------------------------------------------------------------|-----------------------------------------|--------------------------------------------------|-----------------------------------------------------|--|--|--|
|        |                    |              | Getting Service<br>Before trying to use y<br>to establish an Intern-<br>lowing information re                                                       | our new Telep<br>et account anc<br>ady: | hony Modem, contact y<br>I telephone service. Wh | our local cable compan<br>en you call, have the fol |  |  |  |
|        |                    |              | <ul> <li>the Telephony Modem serial number and MAC addresses of the unit (printed<br/>on a sticker on the bottom of the Telephony Modem)</li> </ul> |                                         |                                                  |                                                     |  |  |  |
|        |                    |              | <ul> <li>the model number of the Telephony Modem</li> </ul>                                                                                         |                                         |                                                  |                                                     |  |  |  |
|        |                    |              | Save this information pany the following qu                                                                                                    | for future use<br>estions:              | e. In addition, you sho                          | uld ask your cable com                              |  |  |  |
|        |                    |              | <ul> <li>Do you have a<br/>load after I an</li> </ul>                                                                                               | ny special sys<br>n connected?          | tem requirements or fi                           | les that I need to dowr                             |  |  |  |
|        |                    |              | • When can I st                                                                                                    | art using my T                          | elephony Modem?                                  |                                                     |  |  |  |
|        |                    |              | Do I need a us                                                                                                    | ser ID or pass                          | word to access the Inte                          | rnet or my e-mail?                                  |  |  |  |
|        |                    |              | Will my phone                                                                                                    | number(s) ch                            | nange?                                           |                                                     |  |  |  |
|        |                    |              | <ul> <li>What new call</li> </ul>                                                                                                    | ing features w                          | ill I have and how do I                          | use them?                                           |  |  |  |

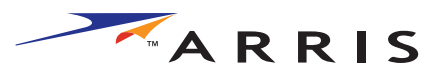

| Getting                                                                                                    | Tu stallation | Ethernet                                                                                                    | 11                                                                                | Turuklaskostina                                                                         |                                                                             |
|----------------------------------------------------------------------------------------------------|---------------|----------------------------------------------------------------------------------------------------|-----------------------------------------------------------------------------------|-----------------------------------------------------------------------------------------|-----------------------------------------------------------------------------|
| Sarety Started                                                                                                    | Installation  | <b>System Require</b><br>The Touchstone Telep<br>describes requirement<br>system for details on                         | nents<br>hony Modem<br>ts for each ope<br>enabling and                            | operates with most co<br>erating system; see the<br>configuring networking              | omputers. The following<br>documentation for you                            |
|                                                                                                    |               | To use the Telephony your cable company.                                                                                | Modem, you r                                                                      | need DOCSIS high-spe                                                                    | ed Internet service from                                                    |
|                                                                                                    |               | <b>Windows</b><br>Windows 95, Windows<br>2000, or Windows XP                                                            | 98, Windows                                                                       | 98 SE (Second Edition)                                                                  | , Windows ME, Windows                                                       |
|                                                                                                    |               | <b>MacOS</b><br>System 7.5 to MacOS                                                                                     | 9.2 (Open Tra                                                                     | ansport recommended)                                                                    | or MacOS X                                                                  |
|                                                                                                    |               | Linux/other Unix<br>Hardware drivers, TCF                                                                               | P/IP, and DHC                                                                     | P must be enabled in t                                                                  | ne kernel                                                                   |
| Image: Strategy of the strategy of the strategy |               | About this Manu<br>This manual is written<br>or may not have all of<br>model you have purch<br>the label affixed to the | <b>al</b><br>to cover all of<br>the capabiliti<br>ased, refer to<br>e Telephony M | of the different TM501 r<br>es outlined in this man<br>the image at the left.<br>lodem. | nodels. Your model may<br>ual. To determine which<br>The model number is or |
| Model Number                                                                                                    |               |                                                                                                    |                                                                                   |                                                                                         |                                                                             |

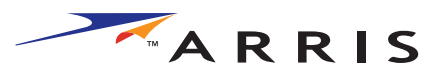

| Safety | Getting<br>Started | Installation | Etherne<br>Configura                                                            | et<br>tion Usage                                                                                                    | Troubleshooting                                                                                                    | Glossary                                                                                                    |
|--------|--------------------|--------------|---------------------------------------------------------------------------------|----------------------------------------------------------------------------------------------------|----------------------------------------------------------------------------------------------------|----------------------------------------------------------------------------------------------------|
|        |                    |              | What About<br>Having a high<br>amount of res<br>reasonably se<br>lowing tips to | It Security?<br>h-speed, always-on<br>ponsibility to other I<br>cure system. While<br>enhance your syster               | connection to the Intenter<br>nternet users—including<br>no system is 100% secu<br>n's security:                                    | ernet requires a certain<br>g the need to maintain a<br>ure, you can use the fol-                                                         |
|        |                    |              | <ul> <li>Keep y<br/>the sys</li> </ul>                                          | our operating syster<br>stem update utility a                                                                           | n updated with the late<br>t least weekly.                                                                                          | st security patches. Run                                                                                                    |
|        |                    |              | <ul> <li>Keep y<br/>tion, a<br/>through</li> </ul>                              | our email program u<br>void opening email<br>h chat rooms, whene                                                        | pdated with the latest s<br>containing attachment<br>ever possible.                                                                 | ecurity patches. In addi-<br>s, or opening files sent                                                                                     |
|        |                    |              | • Install                                                                       | a virus checker and                                                                                                    | keep it updated.                                                                                                    |                                                                                                    |
|        |                    |              | <ul> <li>Avoid g<br/>Besides<br/>ning se<br/>violatin</li> </ul>                | providing web or file<br>s certain vulnerabilit<br>ervers on consumer-l<br>ng your terms of serv                        | e-sharing services over<br>y problems, most cable<br>evel accounts and may s<br>vice.                                               | your Telephony Modem.<br>companies prohibit run-<br>suspend your account for                                                              |
|        |                    |              | Use the                                                                         | e cable company's m                                                                                                    | ail servers for sending e                                                                                                    | email.                                                                                                    |
|        |                    |              | <ul> <li>Avoid u<br/>abuse<br/>nals ca<br/>into otl<br/>ble con</li> </ul>      | using <u>proxy</u> software<br>by other Internet us<br>n take advantage of<br>her computers or ser<br>npany may suspend | e unless you are certain<br>ers (some are shipped<br>open proxies to hide the<br>nding spam. If you have<br>your account to protect | n that it is not open for<br>open by default). Crimi-<br>ir identity when breaking<br>an open proxy, your ca-<br>the rest of the network. |
|        |                    |              | <ul> <li>If you able se<br/>you she<br/>nical su</li> </ul>                     | connect your Telepho<br>curity and encryptio<br>ould run only secure<br>upport of the wireles                           | ny Modem to a wireless<br>n on the wireless hub (fo<br>d proxies). Consult the o<br>s equipment provider fo                         | LAN, make sure you en-<br>or the same reasons that<br>documentation and tech-<br>or help.                                                 |
|        |                    |              |                                                                                 |                                                                                                    |                                                                                                    |                                                                                                    |

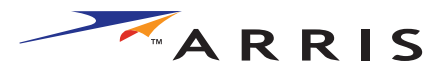

| Safe | Getting<br>Safety Started Installation O |  | E<br>lation Con                                   | ithernet<br>figuration | Usage | Troubleshooting | Glossary |  |  |
|------|------------------------------------------|--|---------------------------------------------------|------------------------|-------|-----------------|----------|--|--|
|      |                                          |  | Installing and Connecting Your<br>Telephony Modem |                        |       |                 |          |  |  |

Before you start, make sure that:

- You have contacted your cable company and verified that they provide data and telephone service using standard DOCSIS technology.
- You have all the Items You Need.
- Cable, phone, and power outlets are available near the computer. If a cable outlet is not conveniently located, your cable company can install a new one.

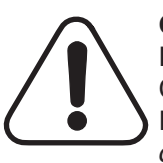

#### CAUTION

Risk of equipment damage

Only qualified installation technicians should connect the Telephony Modem to house wiring. Incumbent telephone service must be *physically* disconnected at the outside interface box before making any connections.

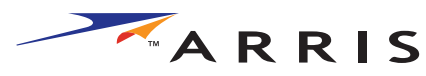

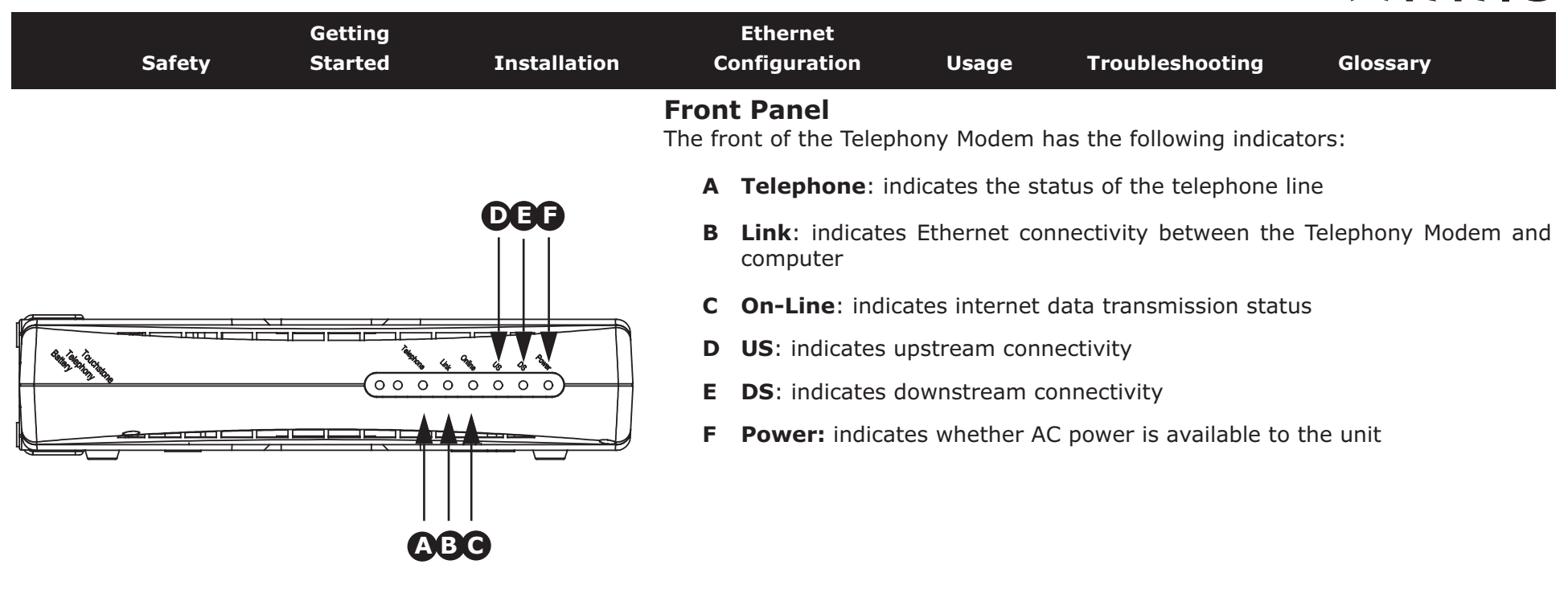

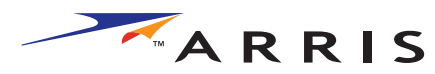

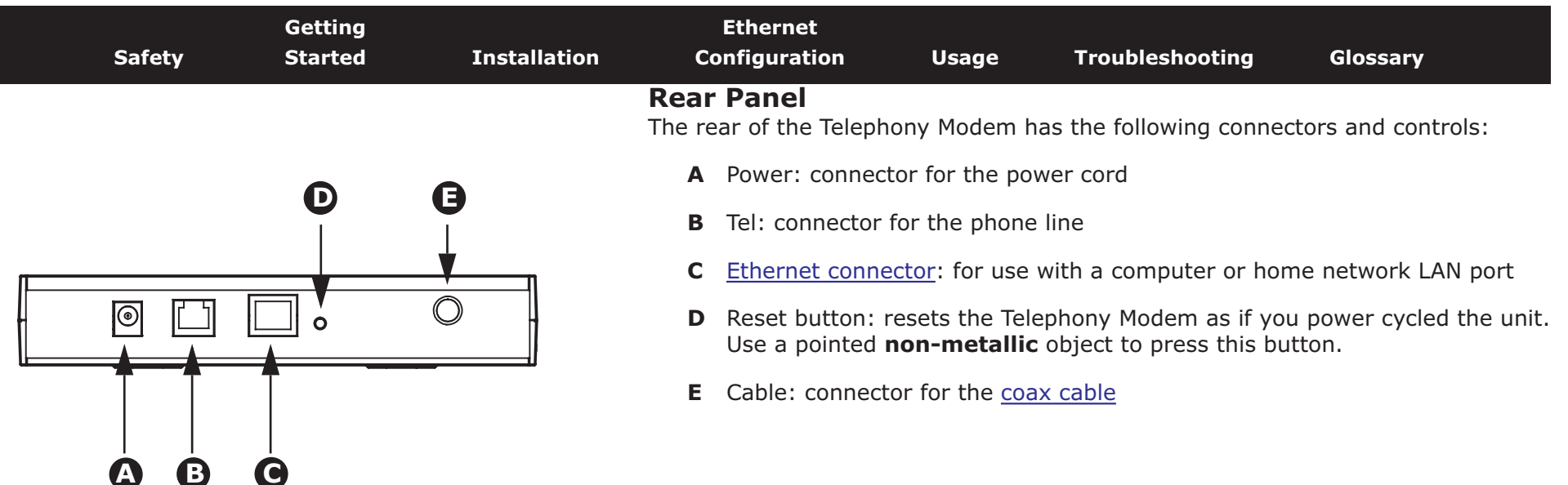

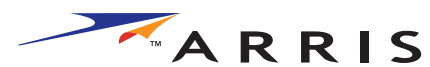

|        | Getting |              |                                           | Ethernet                                                              |                                                                         |                                                                                   |                                                                                     |
|--------|---------|--------------|-------------------------------------------|-----------------------------------------------------------------------|-------------------------------------------------------------------------|-----------------------------------------------------------------------------------|-------------------------------------------------------------------------------------|
| Safety | Started | Installation | Co                                        | nfiguration                                                           | Usage                                                                   | Troubleshooting                                                                   | Glossary                                                                            |
|        |         |              | <b>Mour</b><br>You ca<br>wall-m<br>facing | nting the Te<br>n either mount<br>ount application<br>upward (vertica | <b>lephony M</b><br>the Telephony<br>ns, you can m<br>II) or to the siz | <b>odem</b><br>Modem on a wall or pl<br>ount the Telephony Mo<br>ze (horizontal). | lace it on a desktop. For<br>dem with the indicators                                |
|        |         |              | <b>Tools</b><br>For wa<br>rials be        | and Materials<br>II-mounted inst                                      | allations, mak<br>g:                                                    | e sure you have the fo                                                            | llowing tools and mate-                                                             |
|        |         |              | •                                         | for mounting o<br>1/4" (6mm) bit                                      | n drywall: Tw<br>(not included                                          | o 1/4" (6mm) drywall<br>1)                                                        | anchors and a drill with                                                            |
|        |         |              | •                                         | for mounting of screws (include                                       | n plywood or<br>d)                                                      | studs: two #6 x 1.5"                                                              | (38.1 mm) self tapping                                                              |
|        |         |              | •                                         | screwdriver (fluse)                                                   | at-blade or Pł                                                          | nillips, depending on w                                                           | hat kind of screws you                                                              |
|        |         |              | •                                         | wall-mount ten<br>Guide)                                              | nplate (include                                                         | ed with the Telephony M                                                           | lodem Quick Installation                                                            |
|        |         |              | •                                         | transparent ta<br>wall)                                               | pe (for tempo                                                           | prarily securing the mo                                                           | ounting template to the                                                             |
|        |         |              | <b>Locati</b><br>Always                   | <b>on</b><br>position the Te                                          | lephony Mode                                                            | em:                                                                               |                                                                                     |
|        |         |              | •                                         | within reach of stretching and                                        | an AC outlet.<br>without addin                                          | The power cord must g extension cords.                                            | reach the outlet without                                                            |
|        |         |              | •                                         | near a cable ou                                                       | itlet (to avoid                                                         | long cable runs).                                                                 |                                                                                     |
|        |         |              | Note:                                     | When mour<br>lephony Mo<br>may prever<br>future.                      | nting the Telep<br>dem so at leas<br>nt the Telepho                     | bhony Modem on drywa<br>St one of the screws are<br>Ony Modem from pullin         | ll, try to position the Te-<br>fastened to a stud. This<br>g out of the wall in the |
|        |         |              |                                           | To prevent tilation hole                                              | overheating o<br>es on the sides                                        | f the Telephony Moden<br>s of the unit.                                           | n, do not block the ven-                                                            |
|        |         |              |                                           |                                                                       |                                                                         |                                                                                   |                                                                                     |

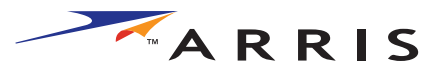

| Safety | Getting<br>Started | Installation | Ethe<br>Config               | ernet<br>uration                                                    | Usage                                                    | Troubleshooting                                                                  | Glossary                                                                         |
|--------|--------------------|--------------|------------------------------|---------------------------------------------------------------------|----------------------------------------------------------|----------------------------------------------------------------------------------|----------------------------------------------------------------------------------|
|        |                    |              | Instructio                   | ons                                                                 |                                                          |                                                                                  |                                                                                  |
|        |                    |              | Wall-n                       | nounting ins                                                        | structions                                               |                                                                                  |                                                                                  |
|        |                    | - 2          | <b>1</b> Posi<br>the         | ition the mou<br>Telephony M                                        | unting templ<br>odem and se                              | ate on the surface whe<br>ecure in place with trar                               | ere you intend to mount<br>nsparent tape.                                        |
| step   |                    | Step 2       | 2 Drill                      | l holes througers. After dri                                        | gh the temp<br>illing holes, r                           | late in the specified loo<br>remove the template fr                              | cations for the mounting om the surface.                                         |
|        |                    |              | 3 If us<br>the<br>the        | sing drywall a<br>wall leaving<br>wall. If not u                    | anchors, set<br>a gap of ab<br>using anchor              | them into the wall. The<br>out 1/8" (3 mm) betwo<br>s, just drive the screws     | en, drive the screws into<br>een the screw head and<br>5.                        |
| Sten   | 3                  | Step 4       | 4 Orie<br>desi<br>the<br>con | ent the Telepl<br>ired. Slip botl<br>screws, then<br>tacts the scre | hony Modem<br>h mounting s<br>slide the cas<br>ew shaft. | with the indicator ligh<br>slots (in the back of the<br>se down until the narrow | nts facing up or right, as<br>Telephony Modem) over<br>w end of the keyhole slot |
|        |                    |              | 5 Prod                       | ceed to Conn                                                        | ecting the Te                                            | elephony Modem.                                                                  |                                                                                  |

#### **Desktop mounting instructions**

- **1** Position the Telephony Modem so that:
  - air flows freely around it
  - the back faces the nearest wall
  - it will not fall to the floor if bumped or moved
- **2** Proceed to <u>Connecting the Telephony Modem</u>.

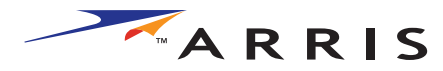

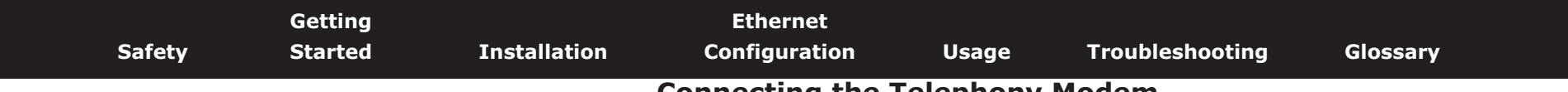

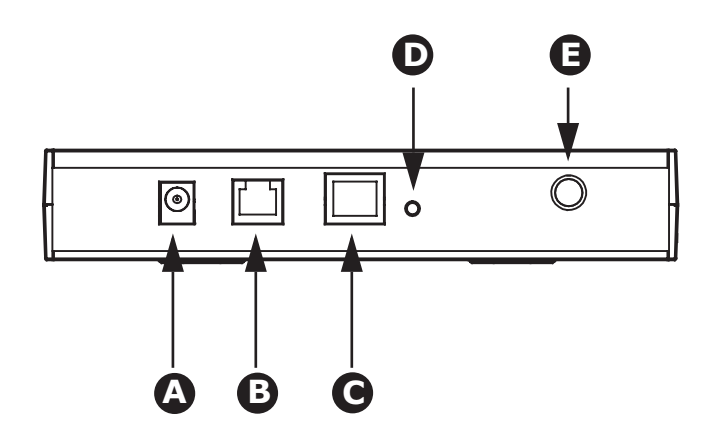

## **Connecting the Telephony Modem**

WARNING: Connecting the Telephony Modem to the home's existing telephone wiring should only be performed by a professional installer. Physical connections to the previous telephone provider must be removed and the wiring must be checked; there must not be any voltages. Cancellation of telephone service is not adequate. Failure to do so may result in loss of service and/or permanent damage to the Telephony Modem.

1 Connect one end of the coax cable to the cable outlet or splitter, and the other end to the Telephony Modem's Cable connector (E). Tighten the connections by hand, then tighten an additional 1/8 turn with a wrench.

**Note:** For best performance, use high-quality coax cable and minimize or eliminate splitters between the cable jack and the Telephony Modem.

**2** Insert the plug from the power cord into the Power connector on the Telephony Modem (**A**) and insert the power cord into a convenient AC outlet.

The Power light on the front of the Telephony Modem lights up, then flashes once (refer to the LED table on page 44). See <u>Troubleshooting</u> if the Power light does not turn on.

**3** Connect one end of the Ethernet cable to the port on the back of the Telephony Modem labeled "Ethernet 10/100," (**C**) and the other end to the Ethernet port on a computer, hub, or broadband router.

**Note:** If you are connecting to a computer, use the Ethernet cable included in the Telephony Modem package.

**4** Connect one end of the telephone cable to the telephone port on the back of the Telephony Modem (**B**). Connect the other end to the telephone.

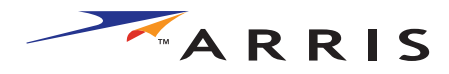

|        | Getting |              | Ethernet      |       |                 |          |
|--------|---------|--------------|---------------|-------|-----------------|----------|
| Safety | Started | Installation | Configuration | Usage | Troubleshooting | Glossary |
|        |         |              | Configuring   |       | Ethornot Co     | nnoction |

# **Configuring Your Ethernet Connection**

If your computer is equipped with a LAN card providing an Ethernet connection, you may have to configure your computer's TCP/IP settings. The steps that follow will guide you through setting your computer's TCP/IP settings to work with the Telephony Modem.

#### Requirements

Make sure you have the following before attempting to configure your Ethernet connection:

- Computer with:
  - one of: Windows 98SE, Windows 2000, Windows ME, or Windows XP (Windows 95 and Windows NT are not supported)
  - Ethernet interface
- Ethernet cable (supplied)
- IP address, subnet, gateway, and DNS information for installations not using DHCP

## How to use this chapter

The following list shows the procedures for modifying the TCP/IP settings on the computer. The procedure is slightly different depending on the operating system that you are using. Please ensure you are using the correct steps for the operating system on your computer. Follow the links below for instructions to configure your ethernet connection on your operating system.

- TCP/IP Configuration for Windows 98SE
- TCP/IP Configuration for Windows 2000
- TCP/IP Configuration for Windows ME
- TCP/IP Configuration for Windows XP

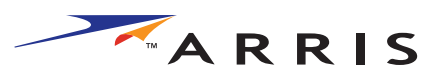

| Safety | Getting<br>Started | Installation | Ethernet<br>Configuration                             | Usage                                                                                                    | e Troublesho                                                                                                    | ooting Gl                                                                                                    | ossary            |
|--------|--------------------|--------------|-------------------------------------------------------|----------------------------------------------------------------------------------------------------|----------------------------------------------------------------------------------------------------|----------------------------------------------------------------------------------------------------|-------------------|
|        |                    |              | <b>TCP/IP Config</b><br>Follow these steps<br>system. | guration for<br>to configure                                                                                                    | the TCP/IP setting                                                                                                    | <b>BSE</b><br>gs on a Windov                                                                                                    | vs 98SE operating |
|        |                    |              | Note: Dialog I<br>shown i                             | boxes shown<br>in this proced                                                                                                    | on your compute<br>ure.                                                                                                    | r may differ sl                                                                                                    | ightly from those |
|        |                    |              | <b>1</b> From the co                                  | omputer, sele                                                                                                    | ct <b>Start &gt; Setting</b>                                                                                                    | gs > Control I                                                                                                    | Panel.            |
|        |                    |              | 2 Double click                                        | k on the <b>Net</b>                                                                                                    | <b>work</b> icon in the C                                                                                                    | ontrol Panel.                                                                                                    |                   |
|        |                    |              |                                                       | Control Panel  Ele Edt View Go Favor  Back Forward Up  Address @ Control Panel  Control Panel  Network Configures network hardware and software.  Microsoft Home Technical Support  I objectifs selected | Hep         Image: Copy       Image: Copy       Image: | Delete Properties<br>Delete Properties<br>Passwords<br>Symanlec<br>LiveUpdate<br>Delete Properties<br>Delete Properties<br>Delete Pro |                   |

**3** Click the **Configuration** tab in the Network window to display the list of Network Adapters.

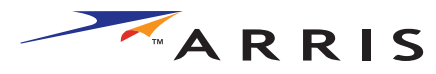

| Safety | Getting<br>Started | Installation | Ethernet<br>Configuration | Usage          | Troubleshooting          | Glossary                   |
|--------|--------------------|--------------|---------------------------|----------------|--------------------------|----------------------------|
|        |                    |              | 4 Highlight TCP/          | IP by clicking | g on it one time, then c | lick on <b>Properties.</b> |

| etwork          |                     |                   |             |              |      |
|-----------------|---------------------|-------------------|-------------|--------------|------|
| Configuration   | Identification      | Access Cor        | itrol       |              |      |
| The following   | g network corr      | nponents are ir   | nstalled:   |              |      |
| 📇 Client fo     | r Microsoft Nel     | tworks            |             |              |      |
| 📑 Dial-Up .     | Adapter             |                   |             |              |      |
| 🖳 Realtek       | RTL8139(A/B         | :/C/8130) PCI     | Fast Ethe   | arnet NIC    |      |
| TCP/IP          | Realtek RT          | L8139(A/B/C       | /8130) P0   | CI Fast Ethe | me   |
| File and        | printer sharing     | for Microsoft     | Networks    |              | i ne |
|                 |                     |                   |             |              | -    |
|                 | 1                   | Deneur            | 1           | Description  |      |
| <u>A</u> uu     | ·                   | n <u>e</u> lliove |             | Fiopenies    |      |
| Primary Netv    | vork <u>L</u> ogon: |                   |             |              |      |
| Client for Mi   | crosoft Netwo       | rks               |             |              | •    |
|                 |                     | 1                 |             |              |      |
| <u>File</u> and | Print Sharing       |                   |             |              |      |
| Description     | n                   |                   |             |              |      |
| TCP/IP is       | the protocol yo     | ou use to conr    | nect to the | Internet ar  | hd   |
| wide-area       | networks.           |                   |             |              |      |
|                 |                     |                   |             |              |      |
|                 |                     |                   |             |              |      |
|                 |                     |                   |             | _            |      |

**5** Click the **IP Address** tab, click **Obtain an IP address automatically**, then click **OK**.

| CP/IP Properties                                                                     | Aduspeed                                                                              |                                                                  |
|--------------------------------------------------------------------------------------|---------------------------------------------------------------------------------------|------------------------------------------------------------------|
| DNS Configuration                                                                    | Gateway WINS Confi                                                                    | guration IP Address                                              |
| An IP address can I<br>If your network doe<br>your network admin<br>the space below. | ce automatically assigne<br>s not automatically assign<br>istrator for an address, ai | d to this computer.<br>n IP addresses, ask<br>nd then type it in |
|                                                                                      | address automatically<br>address:                                                     |                                                                  |
|                                                                                      |                                                                                       |                                                                  |
| Sybnet Mask                                                                          |                                                                                       |                                                                  |
|                                                                                      |                                                                                       |                                                                  |
|                                                                                      |                                                                                       |                                                                  |
|                                                                                      |                                                                                       |                                                                  |
|                                                                                      | OK                                                                                    | Cancel                                                           |

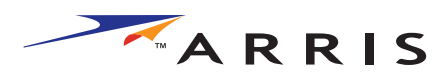

|        | Getting |              |   | Ethernet                             |                             |                                   |                         |
|--------|---------|--------------|---|--------------------------------------|-----------------------------|-----------------------------------|-------------------------|
| Safety | Started | Installation | C | onfiguration                         | Usage                       | Troubleshooting                   | Glossary                |
|        |         |              | 6 | Click <b>OK</b> to acce tion window. | pt the new se               | ettings, and <b>OK</b> again      | to close the Configura- |
|        |         |              | 7 | You may have to<br>a new IP address  | restart your<br>from the ne | computer in order for y<br>twork. | our computer to obtain  |

-end-

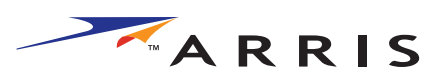

| Safety | Getting<br>Started | Installation | Co                               | Ethernet<br>onfiguration                                           | Usage                                             | Troubleshooting                                                                                                    | Glossary                                        |
|--------|--------------------|--------------|----------------------------------|--------------------------------------------------------------------|---------------------------------------------------|----------------------------------------------------------------------------------------------------|-------------------------------------------------|
|        |                    |              | <b>TCP</b> /<br>Follow<br>syster | <b>'IP Configura</b><br>these steps to con.                        | tion for W<br>onfigure the T                      | indows 2000<br>CP/IP settings on a W                                                                                                    | indows 2000 operating                           |
|        |                    |              | Note:                            | Dialog boxes<br>shown in this                                      | shown on y<br>procedure.                          | our computer may dif                                                                                                    | fer slightly from those                         |
|        |                    |              | 1                                | From the comput<br>nections > Loc                                  | ter, select <b>Sta</b><br>al Area Conr            | rt > Settings > Netw<br>nection.                                                                                                    | ork and Dial-up Con-                            |
|        |                    |              | 2                                | In the Local Area<br>ing on it one tim                             | Connections<br>e, then click o                    | Properties window, hig<br>on <b>Properties</b> .                                                                                                    | hlight <b>TCP/IP</b> by click-                  |
|        |                    |              |                                  | <b>Note:</b> If your co<br>select the appropriate cal Area Connect | mputer has m<br>priate Etherne<br>tion Properties | ore than one Ethernet<br>et card in the <b>Connect</b><br>s window.                                                                                                    | card, you may have to<br>using: area of the Lo- |
|        |                    |              |                                  |                                                                    | Local Area Connection 2 Connect using:            | Properties ? X  nernet 100 + Modem 56 (Ethernet Interf Configure used by this connection: t Networks work Enhancer naring for Microsoft Networks TCP/IP) Uninstall Properties totocol/Internet Protocol. The default ocol that provides communication nected networks. when connected OK Cancel |                                                 |

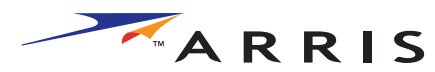

| Safety | Getting<br>Started | Installation | Ethernet<br>Configuration     | Usage                          | Troubleshooting                    | Glossary      |         |
|--------|--------------------|--------------|-------------------------------|--------------------------------|------------------------------------|---------------|---------|
|        |                    |              | 3 Click Obtain<br>dress autom | an IP addres<br>atically, then | s automatically and C<br>click OK. | btain DNS ser | ver ad- |

| C<br>- In | ternet Protocol (TCP/IP) Pro                                                                           | perties                                                                              |
|-----------|----------------------------------------------------------------------------------------------------|--------------------------------------------------------------------------------------|
|           | General                                                                                                |                                                                                      |
| c<br>[    | You can get IP settings assigned<br>this capability. Otherwise, you ne<br>the appropriate IP settings. | l automatically if your network supports<br>ed to ask your network administrator for |
|           | Obtain an IP address autor                                                                             | natically                                                                            |
|           | C Use the following IP addres                                                                          | 88:                                                                                  |
|           | IP address:                                                                                            | · · · · ·                                                                            |
|           | Subnet mask:                                                                                           |                                                                                      |
| Γ         | Default gateway:                                                                                       |                                                                                      |
|           | Obtain DNS server address                                                                              | s automatically                                                                      |
| Г         | C Use the following DNS ser                                                                            | ver addresses:                                                                       |
|           | Preferred DNS server:                                                                                  |                                                                                      |
|           | Alternate DNS server:                                                                                  |                                                                                      |
|           |                                                                                                    |                                                                                      |
|           |                                                                                                    | Advanced                                                                             |

- 4 Click **OK** to accept the new settings, and **OK** again to close the Configuration window.
- **5** You may have to restart your computer in order for your computer to obtain a new IP address from the network.

-end-

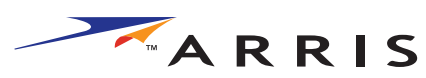

| <br>Safety | Getting<br>Started | Installation | Ethernet<br>Configuration                     | on Usag                                        | e Troublesho                                                                                                    | ooting Glo                                                                                                    | ossary            |
|------------|--------------------|--------------|-----------------------------------------------|------------------------------------------------|----------------------------------------------------------------------------------------------------|----------------------------------------------------------------------------------------------------|-------------------|
|            |                    |              | <b>TCP/IP Con</b><br>Follow these ste<br>tem. | figuration f                                   | for Windows M<br>the TCP/IP settings                                                                                                    | <b>E</b><br>on a Windows                                                                                                    | ME operating sys- |
|            |                    |              | Note: Dialo<br>show                           | g boxes showr<br>n in this proce               | n on your compute<br>dure.                                                                                                    | r may differ sl                                                                                                    | ghtly from those  |
|            |                    |              | 1 From the                                    | e computer, sel                                | ect Start > Setting                                                                                                    | gs > Control P                                                                                                    | anel.             |
|            |                    |              | 2 Double c                                    | lick on the <b>Ne</b>                          | <b>work</b> icon in the C                                                                                                    | ontrol Panel.                                                                                                    |                   |
|            |                    |              |                                               | Control Panel Ele Edit View Favorites Ioc Back | Image: Second second second | Juncation       Date/Time       Image: Comparison of the comparison of the comparison of |                   |

**3** Click the **Configuration** tab in the Network window to display the list of Network Adapters.

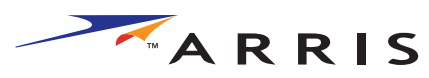

| Safety | Getting<br>Started | Installation | Ethernet<br>Configuration | Usage         | Troubleshooting           | Glossary              |
|--------|--------------------|--------------|---------------------------|---------------|---------------------------|-----------------------|
|        |                    |              | 4 Highlight TCP/IP        | by clicking o | n it one time, then click | on <b>Properties.</b> |

| etwork                                                     | ? >   |
|------------------------------------------------------------|-------|
| Configuration   Identification   Access Control            |       |
| The following network components are installed:            |       |
| B ARRIS TOUCHSTONE DEVICE                                  |       |
| Bial-Up Adapter                                            |       |
| TCP/IP -> 3Com 3C918 Integrated Fast Ethernet Contro       | lle   |
| TCP/IP -> ARRIS TOUCHSTONE DEVICE                          |       |
| TCP/IP -> Dial-Up Adapter                                  | -     |
|                                                            | •     |
|                                                            |       |
| Add Remove Properties                                      | s     |
|                                                            |       |
| Primary Network Logon:                                     |       |
| Ulient for Microsoft Networks                              | -     |
| Eile and Print Sharing                                     |       |
| Description                                                |       |
| TCP/IP is the protocol you use to connect to the Internet. | and   |
| wide-area networks.                                        |       |
|                                                            |       |
|                                                            |       |
|                                                            |       |
|                                                            | ancel |
|                                                            |       |

**5** Click the **IP Address** tab, then click **OK**.

| Bindings                                                                           | Adv                                         | anced                                              | N                                       | etBIOS                              |  |  |  |  |
|------------------------------------------------------------------------------------|---------------------------------------------|----------------------------------------------------|-----------------------------------------|-------------------------------------|--|--|--|--|
| DNS Configuration                                                                  | Gateway                                     | WINS Confi                                         | guration                                | IP Address                          |  |  |  |  |
| An IP address can<br>If your network doe<br>your network admir<br>the space below. | be automal<br>es not autor<br>histrator for | ically assigne<br>natically assig<br>an address, a | d to this c<br>n IP addre<br>nd then ty | omputer.<br>esses, ask<br>ipe it in |  |  |  |  |
| Dtain an IP address automatically     Specify an IP address:                       |                                             |                                                    |                                         |                                     |  |  |  |  |
| poony arm                                                                          |                                             |                                                    |                                         |                                     |  |  |  |  |
| IP Address:                                                                        |                                             |                                                    |                                         |                                     |  |  |  |  |
| S <u>u</u> bnet Masl                                                               | k:                                          |                                                    |                                         |                                     |  |  |  |  |
|                                                                                    | action to no                                | twork media                                        |                                         |                                     |  |  |  |  |
|                                                                                    | scaon to ne                                 | work media                                         |                                         |                                     |  |  |  |  |
|                                                                                    |                                             |                                                    |                                         |                                     |  |  |  |  |

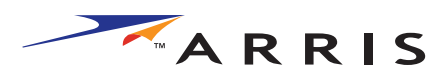

|        | Getting | Ethernet     |               | rnet                          |                |                                   |                       |  |
|--------|---------|--------------|---------------|-------------------------------|----------------|-----------------------------------|-----------------------|--|
| Safety | Started | Installation | Config        | uration                       | Usage          | Troubleshooting                   | Glossary              |  |
|        |         |              | 6 Clicl tion  | < <b>OK</b> to accep window.  | t the new set  | ttings, and <b>OK</b> again to    | close the Configura-  |  |
|        |         |              | 7 You<br>a ne | may have to r<br>w IP address | estart your co | omputer in order for you<br>work. | ur computer to obtain |  |

-end-

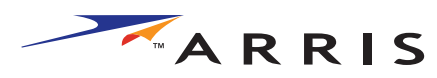

| Safety | Getting<br>Started | Installation | C                                                                                                    | Ethernet<br>onfiguration                    | Usage                              | Troubleshooting                                  | Glossary                              |
|--------|--------------------|--------------|----------------------------------------------------------------------------------------------------|---------------------------------------------|------------------------------------|--------------------------------------------------|---------------------------------------|
|        |                    |              | <b>TCP</b><br>Follow<br>tem.                                                                          | <b>/IP Configurat</b>                       | <b>ion for W</b><br>figure the T   | <b>/indows XP</b><br>CP/IP settings on a Wir     | ndows XP operating sys-               |
|        |                    |              | <b>Note:</b> Dialog boxes shown on your computer may differ slightly from th shown in this procedure. |                                             |                                    |                                                  |                                       |
|        |                    |              | 1                                                                                                    | From the comput<br>click on the <b>Netv</b> | er, select <b>St</b><br>/ork Conne | tart > Settings > Con<br>ections icon in the Con | ntrol Panel and double<br>trol Panel. |
|        |                    |              | 2                                                                                                    | Click the <b>Config</b><br>Network Adapters | u <b>ration</b> tab<br>5.          | in the Network windo                             | ow to display the list of             |

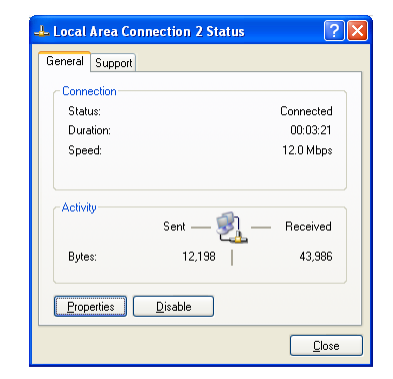

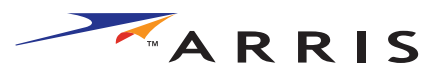

| Safety | Getting<br>Started | Installation | Ethernet<br>Configuration | Usage                                                                                                  | Troubleshooting | Glossary                |
|--------|--------------------|--------------|---------------------------|----------------------------------------------------------------------------------------------------|-----------------|-------------------------|
|        |                    |              | 3 Highlight TCP/          | IP by clicking of<br>Local Area Connection 2 Prop<br>General Authentication Advanced<br>Connect using. | erties          | k on <b>Properties.</b> |

4 Click the **IP Address** tab, click **Obtain an IP address automatically**, then click **OK**.

OK Cancel

P<u>r</u>operties

| neral                         | Alternate Config                                                | juration                               |                               |                  |                        |                  |
|-------------------------------|-----------------------------------------------------------------|----------------------------------------|-------------------------------|------------------|------------------------|------------------|
| 'ou car<br>nis cap<br>ne appr | i get IP settings a<br>ability. Otherwise<br>opriate IP setting | assigned auto<br>), you need to<br>gs. | matically if y<br>ask your ne | our nel<br>twork | work sup<br>administra | ports<br>tor for |
| ⊙Ωь                           | tain an IP addre:                                               | ss automatica                          | lly                           |                  |                        |                  |
| OU <u>s</u>                   | e the following IF                                              | <sup>o</sup> address: —                |                               |                  |                        |                  |
| <u>I</u> P ad                 | dress:                                                          |                                        |                               |                  | 1.0                    |                  |
| S <u>u</u> bn                 | et mask:                                                        |                                        |                               |                  |                        |                  |
| <u>D</u> efat                 | ult gateway:                                                    |                                        |                               |                  | 1.0                    |                  |
| ⊙ 0 <u>b</u>                  | tain DNS server                                                 | address autor                          | matically                     |                  |                        |                  |
| OUs                           | e the following D                                               | NS server ad                           | dresses: —                    |                  |                        |                  |
| <u>P</u> refe                 | rred DNS server:                                                |                                        |                               |                  | 1.0                    |                  |
| Altern                        | ate DNS server:                                                 |                                        |                               |                  |                        |                  |
|                               |                                                                 |                                        |                               |                  | Ad <u>v</u> ar         | nced             |

This connection uses the following items:

 Image: Client for Microsoft Networks
 Image: Client for Microsoft Networks

 Image: Client for Microsoft Networks
 Image: Client for Microsoft Networks

 Image: Client for Microsoft Networks
 Image: Client for Microsoft Networks

 Image: Client for Microsoft Networks
 Image: Client for Microsoft Networks

Internet Protocol (TCP/IP)

<u>U</u>ninstall

Transmission Control Protocol/Internet Protocol. The default wide area network protocol that provides communication across diverse interconnected networks.

Show icon in notification area when connected

l<u>n</u>stall...

Description

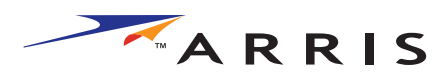

|        | Getting | Ethernet     |   | Ethernet                               |                                  |                                 |                         |
|--------|---------|--------------|---|----------------------------------------|----------------------------------|---------------------------------|-------------------------|
| Safety | Started | Installation | C | onfiguration                           | Usage                            | Troubleshooting                 | Glossary                |
|        |         |              | 5 | Click <b>OK</b> to acc<br>tion window. | cept the new s                   | settings, and <b>OK</b> again   | to close the Configura- |
|        |         |              | 6 | You may have t<br>a new IP addre       | o restart your<br>ss from the ne | computer in order for y etwork. | our computer to obtain  |

-end-

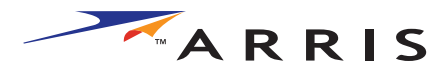

| Safety | Getting<br>Started | Installation | Ethernet<br>Configuration | Usage  | Troubleshooting | Glossary |  |
|--------|--------------------|--------------|---------------------------|--------|-----------------|----------|--|
|        |                    |              | Using the T               | elepho | ny Modem        |          |  |

This chapter describes the controls and features available on the Touchstone Telephony Modem, and covers basic troubleshooting procedures.

- <u>Setting up Your Computer to Use the Telephony Modem</u>
- Indicator Lights
- Using the Reset Button

## Setting up Your Computer to Use the Telephony Modem

Follow the instructions in the information packet supplied by your cable company. Contact your cable company if you need help setting up your computer.

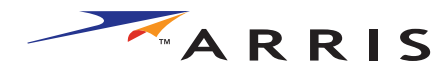

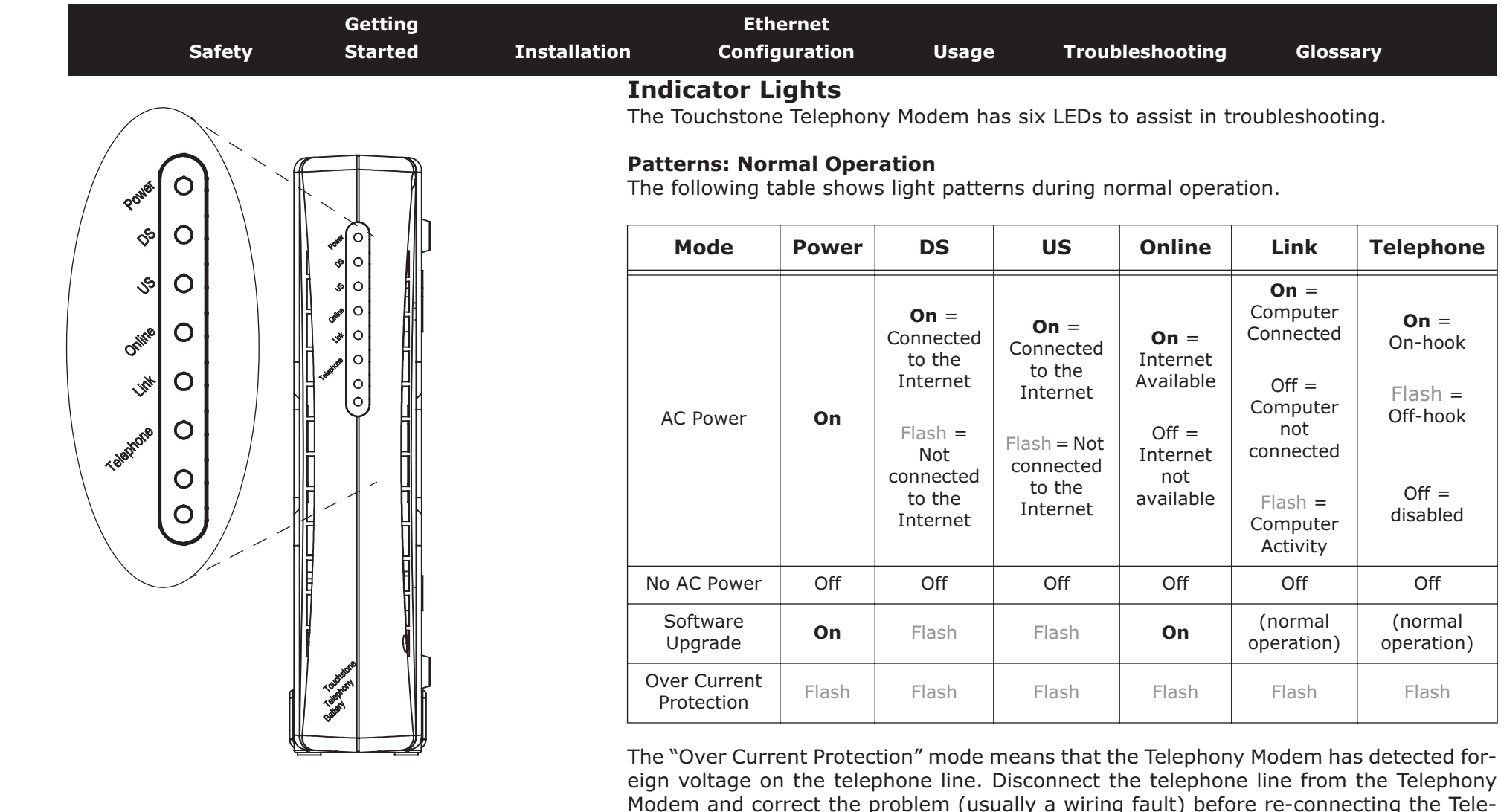

phony Modem.

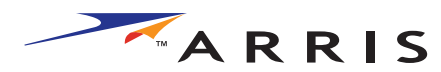

| Safety | Getting<br>Started | Installation | Ethernet<br>Configuration | Usage   | Troubleshooting | Glossary |  |
|--------|--------------------|--------------|---------------------------|---------|-----------------|----------|--|
|        |                    | * 1' 1 1'    |                           |         | <b>.</b>        | ,        |  |
|        |                    | Indicator Lu | ahte, Startun Sa          | allonco |                 |          |  |

#### Indicator Lights: Startup Sequence

The following table shows the Telephony Modem light patterns during each phase of the startup sequence. There are two phases of startup; the Telephony phase and the cable modem phase. Both are outlined below.

#### Cable Modem Start Up Sequence

| DS    | US                 | Online | Link  | Description                                                                           |  |  |  |  |  |
|-------|--------------------|--------|-------|---------------------------------------------------------------------------------------|--|--|--|--|--|
| Off   | Off                | Off    | Off   | No power to Cable Modem                                                               |  |  |  |  |  |
| Flash | Flash              | Flash  | Flash | Power-on Self Test                                                                    |  |  |  |  |  |
| Flash | Off                | Off    | Off   | Downstream search                                                                     |  |  |  |  |  |
| On    | Flash              | Off    | Off   | Downstream found; upstream search                                                     |  |  |  |  |  |
| On    | On                 | Flash  | Off   | Downstream and Upstream found;<br>retrieving setup information from cable<br>operator |  |  |  |  |  |
|       | Telephony Start-Up |        |       |                                                                                       |  |  |  |  |  |

#### **Telephony Start-Up Sequence**

| Power, DS,<br>US, Online | Link             | Telephone | Description                              |  |  |  |  |  |  |
|--------------------------|------------------|-----------|------------------------------------------|--|--|--|--|--|--|
| On                       | On On Flash      |           | Retrieving telephone network information |  |  |  |  |  |  |
| On                       | On On Off        |           | Retrieving telephone line information    |  |  |  |  |  |  |
| On                       | On On Flash      |           | Activating telephone service             |  |  |  |  |  |  |
|                          | Normal Operation |           |                                          |  |  |  |  |  |  |

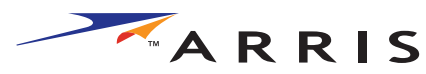

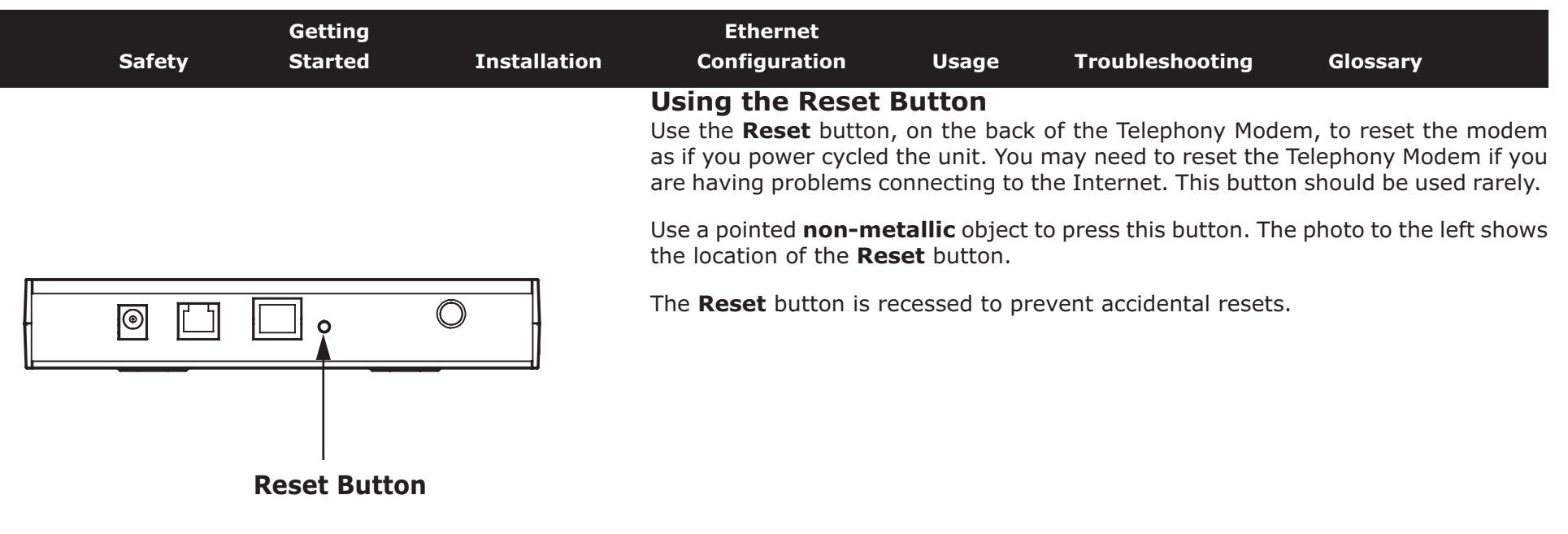

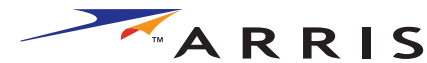

|        |                    |              |                                                                                                    |                                                                                              | -                                                                                                    |                                                                                                    |
|--------|--------------------|--------------|----------------------------------------------------------------------------------------------------|----------------------------------------------------------------------------------------------|----------------------------------------------------------------------------------------------------|----------------------------------------------------------------------------------------------------|
| Safety | Getting<br>Started | Installation | Ethernet<br>Configuration                                                                                   | Usage                                                                                        | Troubleshooting                                                                                                    | Glossary                                                                                                    |
|        |                    |              | Troublesho                                                                                                  | oting                                                                                        |                                                                                                    |                                                                                                    |
|        |                    |              | Problems and So                                                                                             | olutions                                                                                     |                                                                                                    |                                                                                                    |
|        |                    |              | The Telephony mod<br>Check all pow<br>ends?                                                                 | lem is plugge<br>er connection                                                               | <b>ed in, but the Power</b><br>s. Is the power cord p                                                                           | <b>light is off.</b><br>lugged in firmly at both                                                                                          |
|        |                    |              | If you plugged switched on.                                                                                 | d the power c                                                                                | ord into a power strip                                                                                                    | , make sure the strip is                                                                                                    |
|        |                    |              | Avoid using an                                                                                              | outlet contro                                                                                | lled by a wall switch, if                                                                                                    | possible.                                                                                                    |
|        |                    |              | Finally, check                                                                                              | the fuse or cir                                                                              | cuit breaker panel.                                                                                                    |                                                                                                    |
|        |                    |              | I'm not getting on a<br>It may take o<br>power up your<br>Always leave y<br>to the cable sy                 | ver 30 minute<br>Telephony Mo<br>our Telephony<br>stem.                                      | es to establish a conne<br>odem, especially when<br>y Modem plugged into A                                                      | ection the first time you<br>many people are online.<br>AC power and connected                                                            |
|        |                    |              | Check the from                                                                                              | it panel lights                                                                              | :                                                                                                    |                                                                                                    |
|        |                    |              | • The <b>Po</b>                                                                                             | wer and Onli                                                                                 | <b>ne</b> lights should be on.                                                                                                  |                                                                                                    |
|        |                    |              | • The Lir                                                                                                   | <b>k</b> light should                                                                        | l be either on or blinkir                                                                                                    | ıg.                                                                                                    |
|        |                    |              | If the F compar                                                                                             | <b>Power</b> light bl<br>ny for assistar                                                     | links for more than 30 nce.                                                                                                    | minutes, call your cable                                                                                                    |
|        |                    |              | Check your ca<br><u>cable</u> should r<br>cause a break<br>you have one<br>outlet, remove<br>the CATV outle | ble connectior<br>not be pinche<br>or short in th<br>or more split<br>e the splitters<br>et. | ns. Connectors should be<br>ed, kinked, or bent sha<br>e cable (you may have<br>ters between the Telep<br>and connect the Telep | be finger-tight. The <u>coax</u><br>arply—any of these can<br>to replace the cable). If<br>bhony Modem and CATV<br>hony Modem directly tc |
|        |                    |              | If you are usin                                                                                             | ig a hub, is th                                                                              | e hub turned on?                                                                                                    |                                                                                                    |
|        |                    |              | Are you using<br>direct connect<br>hub or home r                                                            | the right type<br>ion to a comp<br>outer.                                                    | e of <u>Ethernet cable</u> ? Us<br>uter; use a cross-over o                                                                     | e the supplied cable for<br>cable for connection to a                                                                                     |
|        |                    |              | Press the <b>Res</b>                                                                                        | <b>et</b> button on t                                                                        | he back of the Telepho                                                                                                    | ny Modem.                                                                                                    |

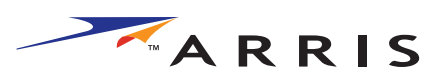

| Safety | Getting<br>Started | Installation | Ethernet<br>Configuratio                                                                                                    | on Usage                                                                                                   | Troubleshooting                                                                                                | Glossary                                                                           |  |  |  |
|--------|--------------------|--------------|----------------------------------------------------------------------------------------------------|----------------------------------------------------------------------------------------------------|----------------------------------------------------------------------------------------------------|------------------------------------------------------------------------------------|--|--|--|
|        |                    |              | I can get on th<br>If the We<br>ble servio<br>minutes<br>nection s                                                                                                    | the Internet, but ex-<br>b site you are visiting<br>cing all the requests<br>and try again. Usag<br>speed. | <b>verything is slow.</b><br>Ing is very popular, that s<br>If other sites downloat<br>one during peak hours n | site may be having trou-<br>id quickly, wait for a few<br>nay also affect the con- |  |  |  |
|        |                    |              | If your Te<br>directly c<br>down you                                                                                                    | elephony Modem is c<br>or through a firewall<br>ur connection.                                             | connected to a LAN (Loc<br>I, other communicatior                                                              | al Area Network), either as on the LAN may slow                                    |  |  |  |
|        |                    |              | I have two con<br>can get on the<br>Check yo<br>puter to                                                                                                    | <b>mputers connecte</b><br><b>Internet.</b><br>our cable company's<br>connect directly to t                | ed to the Telephony<br>terms of service: they r<br>he Telephony Modem.                                         | Modem, but only one may allow only one com-                                        |  |  |  |
|        |                    |              | <b>I don't have dial tone when I pick up my phone, why?</b><br>In order for telephone service to be functional on the Telephony Modem, telephone service must have been purchased from the service provider and configured on your Telephony Modem. The following steps should help in identifying the source of the problem. |                                                                                                    |                                                                                                    |                                                                                    |  |  |  |
|        |                    |              | • Is the Po                                                                                                    | wer LED lit?                                                                                               |                                                                                                    |                                                                                    |  |  |  |
|        |                    |              | • If<br>th                                                                                                    | not, check to make<br>ne outlet has power.                                                                 | e sure the Telephony M                                                                                         | odem is plugged in and                                                             |  |  |  |
|        |                    |              | • If                                                                                                    | the LED is lit, go to                                                                                      | the next step.                                                                                                 |                                                                                    |  |  |  |
|        |                    |              | • Is the Or                                                                                                    | line LED lit?                                                                                              |                                                                                                    |                                                                                    |  |  |  |
|        |                    |              | • If<br>wa<br>ha                                                                                                    | not, check the coase<br>all. Ensure they are<br>ave dial tone, contag                                      | x connection at the Tel<br>connected and tight. If<br>ct your service provide                                  | ephony Modem and the they are and you do not r.                                    |  |  |  |
|        |                    |              | • If                                                                                                    | the Online LED is li                                                                                       | t, go to the next step.                                                                                        |                                                                                    |  |  |  |
|        |                    |              | • Is the Te                                                                                                    | lephone LED lit?                                                                                           |                                                                                                    |                                                                                    |  |  |  |
|        |                    |              | • If<br>yo                                                                                                    | not, phone service<br>our service provider.                                                                | has not been provision                                                                                         | ed on that line. Contact                                                           |  |  |  |
|        |                    |              | • If<br>Fi                                                                                                    | it is blinking, there nd that phone and h                                                                  | is a phone off hook so<br>hang it up.                                                                          | omewhere in the house.                                                             |  |  |  |
|        |                    |              | • If                                                                                                    | it is lit, go to the ne                                                                                    | ext step                                                                                                    |                                                                                    |  |  |  |

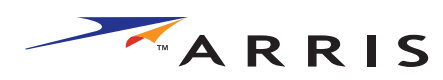

| Safety | Getting<br>Started | Installation | Etherr<br>Configur | net<br>ation                                               | Usage                                                                                | Troubleshooting                                                                                        | Glossary                                                                                                 |
|--------|--------------------|--------------|--------------------|------------------------------------------------------------|--------------------------------------------------------------------------------------|----------------------------------------------------------------------------------------------------|----------------------------------------------------------------------------------------------------|
|        |                    |              | • Is the           | Phone plu                                                  | igged directly                                                                       | into the Telephony Mo                                                                                  | dem?                                                                                                    |
|        |                    |              | •                  | Make sur<br>lephony                                        | e the phone i<br>Modem labele                                                        | s plugged into the port<br>d ``Tel."                                                                   | on the back of the Te-                                                                                   |
|        |                    |              | •                  | If so, try<br>phone.                                       | a different p                                                                        | hone. Make sure the n                                                                                  | ew phone is a working                                                                                    |
|        |                    |              | •                  | If a know<br>a differer<br>tone, cal                       | n good phone<br>t phone cable<br>your service                                        | e is used and you still c<br>e. If a new phone and c<br>provider.                                      | on't have dial tone, try<br>able do not restore dial                                                     |
|        |                    |              | • Is the           | e Telephony                                                | / Modem plug                                                                         | ged into a wall outlet?                                                                                |                                                                                                    |
|        |                    |              | •                  | If so, un<br>and plug<br>problem<br>wiring te<br>dial tone | plug the RJ-1:<br>in a known w<br>is with the he<br>chnician to co<br>, contact your | L connector at the bac<br>vorking phone. If you r<br>buse wiring. Contact y<br>rrect the house wiring. | k of the Telephony Port<br>now have dial tone, the<br>our MSO or a qualified<br>If you still do not have |

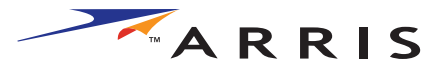

| Sa | afety | Getting<br>Started | Installation | i<br>Cor | Ethernet<br>nfiguration                                                   | Usage                                                          | Troubleshooting                                                                                     | Glossary                                                                  |
|----|-------|--------------------|--------------|----------|---------------------------------------------------------------------------|----------------------------------------------------------------|----------------------------------------------------------------------------------------------------|---------------------------------------------------------------------------|
|    |       |                    |              | Glos     | ssary                                                                     |                                                                |                                                                                                    |                                                                           |
|    |       |                    |              | The foll | owing is a list of                                                        | common ca                                                      | ble and networking ter                                                                              | ms.                                                                       |
|    |       |                    |              | Catego   | o <b>ry 5 (Cat5)</b><br>A high-quality t<br>tions. When pure              | ype of cable<br>chasing Ethe                                   | , used for Fast Ethern<br>rnet cables, always loo                                                   | et (100BaseT) connec-<br>k for Category 5 cable.                          |
|    |       |                    |              | Coaxia   | I cable (coax)<br>A thin wire, use<br>cable TV system<br>discount stores. | d to connect<br>. You can bu                                   | your television and Te<br>y coax from any electro                                                   | elephony Modem to the onics retailer and many                             |
|    |       |                    |              | СРЕ      | Customer Premi<br>the telephony m                                         | se Equipmen<br>odem; typica                                    | t. This is the equipme<br>ally a computer, hub, or                                                  | nt that is plugged in to<br>r router.                                     |
|    |       |                    |              | Cross-   | <b>over</b><br>An Ethernet cabl<br>together. Also, s<br>more ports (whit  | e used to co<br>ome Etherne<br>ch eliminates                   | nnect two hubs (or a h<br>t hubs may have built-<br>the need for a cross-o                          | ub and a cable modem)<br>in cross-over on one or<br>over cable).          |
|    |       |                    |              | DHCP     | Dynamic Host C<br>address and loc<br>device connectir<br>figure your comp | onfiguration<br>ation of ser<br>ig to the net<br>outer's netwo | Protocol. An IP protoco<br>vices (such as DNS a<br>work. DHCP allows the<br>orking software for you | ol used to provide an IP<br>nd TFTP) needed by a<br>cable company to con- |
|    |       |                    |              | DNS      | Domain Name S<br>name (such as v                                          | Service (Serv<br>ww.example                                    | ver). An IP service that<br>e.com) with an IP addre                                                 | at associates a domain<br>ess.                                            |
|    |       |                    |              | Downs    | <b>stream</b><br>In an HFC netw<br>Some older cabl                        | vork, the dir<br>e documenta                                   | ection from the head-<br>tion may refer to this a                                                   | end to the subscriber.<br>as the forward path.                            |
|    |       |                    |              | DOCSI    | <b>S</b><br>Data Over Cable<br>dards used for d                           | e System Inte<br>ata commun                                    | erface Specification. Th<br>ications equipment on                                                   | ne interoperability stan-<br>an HFC network.                              |

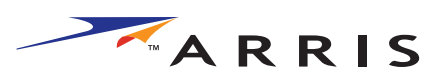

| <br>Safety | Getting<br>Started | Installation | c     | Ethernet<br>onfiguration                                      | Usage                                            | Troubleshooting                                                              | Glossary                                                       |
|------------|--------------------|--------------|-------|---------------------------------------------------------------|--------------------------------------------------|------------------------------------------------------------------------------|----------------------------------------------------------------|
|            |                    |              | ЕМТА  | Embedded Multi<br>with a cable mo                             | imedia Termi<br>dem.                             | nal Adapter. An MTA d                                                        | evice that is integrated                                       |
|            |                    |              | Ethei | r <b>net</b><br>A standard meth<br>Network (LAN).             | nod of conne                                     | cting two or more com                                                        | puters into a Local Area                                       |
|            |                    |              | Eurol | DOCSIS<br>The European ve                                     | ersion of DOC                                    | CSIS.                                                                        |                                                                |
|            |                    |              | Even  | <b>t</b><br>An informationa                                   | l message us                                     | ed for monitoring netw                                                       | vork status.                                                   |
|            |                    |              | F-cor | The type of con<br>F-connector, slip<br>connecting your       | nector used o<br>o-on and scre<br>Telephony M    | on coax cable. There ar<br>ew-on. Use coax with s<br>lodem.                  | re two common types of<br>screw-on connectors for              |
|            |                    |              | Gate  | way<br>The device, usu<br>other IP subnets                    | ally a router,<br>5.                             | that connects devices                                                        | on a given IP subnet to                                        |
|            |                    |              | Head  | end<br>The "central offi<br>data equipment<br>several "remote | ce" in an HFC<br>. In larger ca<br>″ headends to | C network. The headend<br>ble networks, a "maste<br>o provide distributed se | d houses both video and<br>er" headend often feeds<br>ervices. |
|            |                    |              | нттр  | HyperText Trans                                               | fer Protocol.                                    |                                                                              |                                                                |
|            |                    |              | Hub   | A box with seve                                               | ral Ethernet o                                   | connectors.                                                                  |                                                                |
|            |                    |              | IP ad | <b>ldress</b><br>A number assigr<br>tify your compu           | ned to your c<br>ter to other s                  | omputer by your cable<br>systems on the Interne                              | company, used to iden-<br>t.                                   |

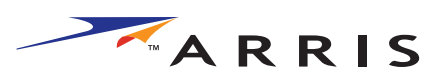

| Safety | Getting<br>Started | Installation | C     | Ethernet<br>onfiguration                                                                                               | Usage                                                                                                 | Troubleshooting                                                                                                    | Glossary                                                                                                    |
|--------|--------------------|--------------|-------|----------------------------------------------------------------------------------------------------|----------------------------------------------------------------------------------------------------|----------------------------------------------------------------------------------------------------|----------------------------------------------------------------------------------------------------|
|        |                    |              | ISDN  | Integrated Servio<br>vides communica                                                                                   | ces Digital Ne<br>ation speeds a                                                                      | twork. A digital teleph<br>about twice as fast as                                                                                               | ony standard that pro-<br>standard dialup.                                                                                   |
|        |                    |              | LAN   | Local Area Netwo<br>(such as a buildin                                                                                 | ork. A netwo<br>ng) to commu                                                                          | rk that allows comput<br>inicate with one anoth                                                                                                 | ers in a single location<br>er.                                                                                              |
|        |                    |              | LED   | Light Emitting Di<br>is passed throug                                                                                  | ode. A semi-c<br>h it.                                                                                | conductor diode that e                                                                                                    | mits light when current                                                                                                    |
|        |                    |              | MAC   | address<br>A number that up<br>cable company up<br>access to the Int<br>tom of your Telep                              | niquely identi<br>uses your Tel<br>ternet. The M<br>phony Modem                                       | fies any device connec<br>ephony Modem's MAG<br>AC address is printed<br>1.                                                                     | cted to a network. Your<br>C address to authorize<br>on a label on the bot-                                                  |
|        |                    |              | Proto | <b>col</b><br>A set of rules an<br>network entities                                                                    | d formats tha<br>at a given lay                                                                       | t determines the com<br>er.                                                                                                    | munication behavior of                                                                                                    |
|        |                    |              | Proxy | A device or prog<br>site) and a clien<br>burden from the<br>proxy that keeps<br>those pages inst<br>in faster page loa | ram that star<br>t (your brows<br>server. For ex<br>s copies of p<br>ead of fetchir<br>ading and less | nds in between a serveser), providing a way<br>kample, your cable cor<br>opular web pages; th<br>ng them directly from<br>s network congestion. | er (for example, a web<br>to relieve some of the<br>npany may have a web<br>he proxy can send you<br>the web site, resulting |
|        |                    |              | RF    | Abbreviation for cable" and the co                                                                                     | Radio Freque                                                                                          | ency. Some literature<br>'RF connectors."                                                                                                    | refers to coax as "RF                                                                                                    |
|        |                    |              | RJ-11 | L<br>A standard modu<br>America for con<br>wires (for a two-                                                           | Ilar connector<br>Inecting telep<br>line telephone                                                    | carrying two wires, co<br>phones. The same co<br>e connection) is called                                                                        | ommonly used in North<br>onnector carrying four<br>an RJ-14.                                                                 |

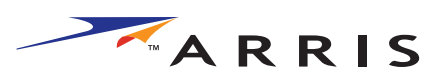

| Safety | Getting<br>Started | Installation | Ethernet<br>Configuration                                                     | Usage                                                                    | Troubleshooting                                                                                   | Glossary                                                                               |
|--------|--------------------|--------------|-------------------------------------------------------------------------------|--------------------------------------------------------------------------|---------------------------------------------------------------------------------------------------|----------------------------------------------------------------------------------------|
|        |                    |              | RJ-45<br>A standard m<br>Ethernet cable<br>connector.                         | odular connec<br>e. An RJ-45 co                                          | ctor carrying four wire<br>onnector looks like a                                                  | es, commonly used for<br>wide RJ-11 (telephone)                                        |
|        |                    |              | Splitter<br>A small box w<br>may need a sp<br>that you want<br>from any elect | ith three cable<br>blitter if you ha<br>to use for yo<br>ronics retailer | e connectors: one inpu<br>ave a TV already conne<br>our Telephony Modem.<br>and most discount sto | ut and two outputs. You<br>ected to the cable outlet<br>You can buy a splitter<br>res. |
|        |                    |              | Switched outlet<br>A power outlet<br>intended for la<br>into a switched       | t that may be<br>amps. Avoid p<br>d outlet to avo                        | turned on and off usin<br>plugging your compute<br>id disruptions.                                | ng a wall switch. Usually<br>er or Telephony Modem                                     |
|        |                    |              | TCP/IP<br>Transmission<br>facilitate comn                                     | Control Protoconunications ac                                            | col/Internet Protocol.<br>ross one or more conn                                                   | The protocols used to ected networks.                                                  |
|        |                    |              | <b>TDMA</b><br>Time Division<br>modems for se                                 | Multiple Acces<br>ending upstrea                                         | s. A method used by I<br>m data with minimal ir                                                   | DOCSIS-compliant cable<br>nterference.                                                 |
|        |                    |              | <b>Upstream</b><br>The path from<br>mentation may                             | a subscriber o<br>y refer to this a                                      | levice to the headend.<br>as the return path or r                                                 | Some older cable docu-<br>everse path.                                                 |
|        |                    |              | WHQL<br>Windows Hard<br>hardware as b                                         | ware Qualifica<br>eing compatib                                          | tion Labs. A division o<br>le with Windows opera                                                  | f Microsoft that certifies<br>ting systems.                                            |
|        |                    |              |                                                                               |                                                                          |                                                                                                   |                                                                                        |
|        |                    |              |                                                                               |                                                                          |                                                                                                   |                                                                                        |

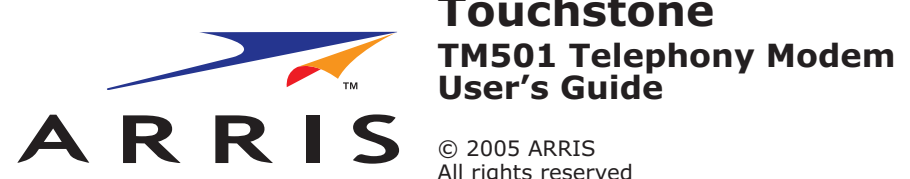

# **Touchstone**

All rights reserved

All information contained in this document is subject to change without notice. ARRIS reserves the right to make changes to equipment design or program components, as progress in engineering, manufacturing methods, or other circumstances may warrant.

ARRIS, Touchstone, and the ARRIS logo are trademarks of ARRIS International, Inc. All other trademarks and registered trademarks are the property of their respective holders.

Release 5 Standard 1.0 October 2005